**Step 1:** The customer must click on this link or scan the below QR code with his cellphone

https://next.vodacom.co.za/siebel/app/dha/enu? SWECmd=InvokeMethod&SWEMethod=DHA&SWEService=VSFA+Toolkit+for +Browser&Id=DHA-015&SWERF=1&SWEBU=1

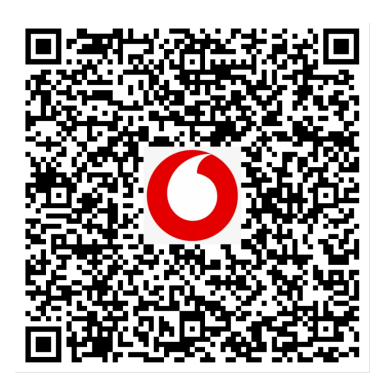

**Step 2:** The customer will be re-directed to a web page called Vodacom self-service

**Step 3:** The Customer must enter either the solution ID, Router's MAC address or Service ID and click "continue"

| Shop Services Help me My Vodacom                                                                                                    |                                           |
|----------------------------------------------------------------------------------------------------|-------------------------------------------|
| Process: Top Up Service / Question                                                                                                    |                                           |
| Vodacom Self-Service                                                                                                    |                                           |
| Top Up data bundle purchase                                                                                                    |                                           |
| Please enter one of the below to proceed with your request:                                                                                                    |                                           |
| - Email address – use this option if you are an existing account holder, please                                                                                                    | e note that you will be validated via OTP |
| If you are not the account holder please enter one of the following:<br>- Solution ID - found on your invoice or recent usage notification<br>- MAC Address – found on the back of your router<br>- Service ID – found on the welcome letter |                                           |
| Input                                                                                                    | ]                                         |
|                                                                                                    |                                           |
| Cancel Previous                                                                                                    | Continue                                  |

## **Step 4:** The Customer to select the required data bundle

| ← → C ▲ Not secur | [ qbb02zacmwi.vodacom.corp/DHA_enu/start.swer/SWEBU=181d=DHA-0158ISWEMethod=DHAAdSWELCmd=InvokeMethod8SWEBHWND=84P1=2-101287V8dSWEService=VSFA+1c     [ gbb02zacmwi.vodacom.corp/DHA_enu/start.swer/SWEBU=181d=DHA-0158ISWEMethod=DHAAdSWELCmd=InvokeMethod8SWEBHWND=84P1=2-101287V8dSWEService=VSFA+1c     [ gbb02zacmwi.vodacom.corp/DHA_enu/start.swer/SWEBU=181d=DHA-0158ISWEMethod=DHAAdSWELCmd=InvokeMethod8SWEBHWND=84P1=2-101287V8dSWEService=VSFA+1c     [ gbb02zacmwi.vodacom.corp/DHA_enu/start.swer/SWEBU=181d=DHA-0158ISWEMethod=DHAAdSWELCmd=InvokeMethod8SWEBHWND=84P1=2-101287V8dSWEService=VSFA+1c     [ gbb02zacmwi.vodacom.corp/DHA_enu/start.swer/SWEBU=181d=DHA-0158ISWEMethod=DHAAdSWELCmd=InvokeMethod8SWEBHWND=84P1=2-101287V8dSWEService=VSFA+1c     [ gbb02zacmwi.vodacom.corp/DHA_enu/start.swer/SWEBU=181d=DHA-0158ISWEMethod=DHAAdSWELCmd=InvokeMethod8SWEBHWND=84P1=2-101287V8dSWEService=VSFA+1c     [ gbb02zacmwi.vodacom.corp/DHA_enu/start.swer/SWEBU=181d=DHA-0158ISWEMethod=DHAAdSWELCmd=InvokeMethod8SWEBHWND=84P1=2-101287V8dSWEService=VSFA+1c     [ gbb02zacmwi.vodacom.corp/DHA_enu/start.swer/SWEBU=181d=DHA-0158ISWEMEthod=DHAAdSWELCmd=InvokeMethod8SWEBHWND=84P1=2-101287V8dSWEService=VSFA+1c     [ gbb02zacmwi.vodacom.corp/DHA_enu/start.swer/SWEBU=181d=181d=181d=181d=181d=181d=181d=181 | solkit+tor+Br 🎗 🖰 |
|-------------------|----------------------------------------------------------------------------------------------------|-------------------|
|                   | Top Up's                                                                                                    |                   |
|                   | SoGB     R569.00       Description       10Mbps Prepaid 10\5-100GB Once Off                                                                                                    | sct us            |
|                   | Name Price<br>100GB R639.00 Price                                                                                                    | Conta             |
|                   | Description 10Mbps Prepaid 10\5 - 100GB Once Off                                                                                                    |                   |
|                   | Name     Price       250GB     R729.00       Description       10Mbps Prepaid 10\5 - 100GB Once Off                                                                                                    |                   |

## Step 5: The Customer must enter the email address and click "continue"

| 📋 National Holidays in 🗙 🛛 🔷 Tempo - Jira | ×   🕄 d         | psbl01.vodacom.co 3 | K O VSFA Smart  | Configura 🗙 🛛 🚺 EAI Queue: Outbour | Vodacom           | × +                                | - 0                 | ×        |
|-------------------------------------------|-----------------|---------------------|-----------------|------------------------------------|-------------------|------------------------------------|---------------------|----------|
| ← → C ▲ Not secure   qsbl02zacmv          | vi.vodacom.corp | /DHA_enu/start.sw   | ve?SWEBU=1&Id=[ | DHA-015&SWEMethod=DHA&SWECn        | nd=InvokeMethod&S | WEBHWND=&P1 3                      | יצ ⊗ ŝ              | :        |
|                                           | Personal        | Business            |                 |                                    | Con               | tact us                            |                     | î.       |
| 0                                         | Shop            | Services            | Help me         | My Vodacom                         |                   |                                    |                     |          |
| Process: Top Up Service / Question        |                 |                     |                 |                                    |                   |                                    |                     |          |
| My Details                                | 5               |                     |                 |                                    |                   |                                    |                     | S        |
| Please enter Em<br>Email Address          | ail addr        | ess?                |                 |                                    |                   |                                    |                     | ontact u |
| test@gmail.com                            |                 |                     |                 |                                    |                   |                                    |                     | O        |
|                                           |                 |                     |                 |                                    |                   |                                    | _                   |          |
| Cancel Previ                              |                 |                     |                 |                                    |                   |                                    | - 1                 |          |
|                                           | Jus             |                     |                 |                                    |                   | Continu                            | e                   |          |
|                                           |                 |                     |                 |                                    |                   |                                    |                     |          |
|                                           |                 |                     |                 |                                    |                   |                                    |                     |          |
| 🚹 У 🖸 G+                                  |                 |                     |                 |                                    | Asl               | ≺our commur                        | nity                | ÷        |
| 🚛 🔎 🖽 🤤 💼                                 |                 | 🧿 🗗 🕻               | s 🐖 🗴           | 4                                  |                   | x <sup>8</sup> ∧ ∎ <i>(i</i> ; ENG | 10:53<br>2019/09/13 | Ŧ        |

## **Step 6:** The Customer to select payment type and confirm the recurring number of payments

| 📀 ctpsbl01.vodacom.corp/Shortcut: 🗙 📔 🚺 EA                            | Al Queue: Outbound Communic 🗙 🧿 Vodacom     | × +                                                            |                                                          | - a ×                                        |
|-----------------------------------------------------------------------|---------------------------------------------|----------------------------------------------------------------|----------------------------------------------------------|----------------------------------------------|
| $\leftarrow$ $\rightarrow$ C $\blacktriangle$ Not secure   qsbl02zacr | mwi.vodacom.corp/DHA_enu/start.swe?SWEBU=   | 1&Id=DHA-015&SWEMethod=DHA&SWE                                 | Cmd=InvokeMethod&SWEBHWND=&P1=2-1MIHZWH&SWESe            | rvice=VSFA+Toolkit+ 🍳 🛧 🕒 :                  |
| 👯 Apps 🛛 News24   South Afri 🔡 White                                  | Pages 🦁 SBSA-Internet bank 📑 (4) Facebook   | Eyewitness News   E 📙 HeraldLIVE - 1                           | The Vo 🗢 BTD FieldTrials 🥃 Oracle Login - Singl 🚥 ENCA-S | iouth Africa Sowetan LIVE »                  |
| Personal                                                              | Business                                    |                                                                | Contact us                                               | <u>^</u>                                     |
| Shop                                                                  | Services Help me My Vodacom                 |                                                                |                                                          |                                              |
|                                                                       | Process: Top Up Service / Question          |                                                                |                                                          |                                              |
|                                                                       |                                             |                                                                |                                                          |                                              |
|                                                                       | Payment Type                                |                                                                |                                                          |                                              |
|                                                                       | Question                                    |                                                                |                                                          |                                              |
|                                                                       | Would you like to make this as a monthly re | curring transaction on your Credit Card? If you select 'No' ti | hen the amount will be charged Once Off only.            |                                              |
|                                                                       | © No                                        |                                                                |                                                          |                                              |
|                                                                       | * Yes                                       |                                                                |                                                          |                                              |
|                                                                       |                                             |                                                                |                                                          |                                              |
|                                                                       | Cancel Previous                             |                                                                | Continue                                                 | ct ns                                        |
|                                                                       |                                             |                                                                |                                                          | onta                                         |
|                                                                       |                                             |                                                                |                                                          | 8                                            |
|                                                                       |                                             |                                                                |                                                          |                                              |
|                                                                       | 🚹 💆 🗈 G+                                    |                                                                | Ask our community                                        |                                              |
|                                                                       |                                             |                                                                |                                                          |                                              |
|                                                                       |                                             |                                                                |                                                          |                                              |
|                                                                       | Vodacom South Africa                        | Help me                                                        | About us                                                 |                                              |
|                                                                       | Cellphones                                  | FAQs                                                           | Vodacom World                                            |                                              |
|                                                                       | Tablets                                     | Support forums                                                 | Vodacom Millionaires                                     |                                              |
|                                                                       | Routers                                     | Tech support                                                   | Investors                                                |                                              |
|                                                                       | SIM cards                                   | Find a store                                                   | Media                                                    |                                              |
|                                                                       | Price plans                                 | Deliveries & returns                                           | Corporate responsibility                                 |                                              |
| Type here to search                                                   | Hi 🖬 🕵 🗞                                    | 🤕 🧿 🛛 🖬 😰 🔌                                                    | . 🤹 🤮 💽 🖸 🎯 💻 🚺                                          | へ 📥 📾 腐 dッ) ENG 8:15 AM<br>INTL 2019/11/13 🕎 |
| Google Chrome                                                         |                                             | Version 78.0.39                                                | 04.97                                                    |                                              |
| Microsoft Windows 10 Pro 32-bit Build 6.2.9                           | 3200                                        |                                                                |                                                          |                                              |

| 📀 ctpsbl01.vodacom.corp/Shortcut: 🗙 🛛 🔘   | EAI Queue: Outbound Communic 🗙 🚺 Vodacon                                        | × +                                                                                                    |                                                                 | - o ×                                    |
|-------------------------------------------|---------------------------------------------------------------------------------|----------------------------------------------------------------------------------------------------|-----------------------------------------------------------------|------------------------------------------|
| ← → C ▲ Not secure   qsbl02za             | acmwi.vodacom.corp/DHA_enu/start.swe?SWEB                                       | U=1&Id=DHA-015&SWEMethod=DH                                                                                                    | A&SWECmd=InvokeMethod&SWEBHWND=&P1=2-1MIHZWH&SW                 | EService=VSFA+Toolkit+ 🭳 🛧 😝 🗄           |
| 👯 Apps 🛛 News24   South Afri 👷 Wh         | ite Pages 🥘 SBSA-Internet bank 📑 (4) Faceb                                      | ook 📒 Eyewitness News   E 📕 Hera                                                                                                    | ıldLIVE - The Vo 🐡 BTD FieldTrials 🧧 Oracle Login - Singl 🚥 ENG | CA-South Africa S Sowetan LIVE »         |
| Person                                    | nal Business                                                                    |                                                                                                    | Conte                                                           | ctus ^                                   |
| Sho                                       | p Services Help me My Vodaco                                                    | m                                                                                                    |                                                                 |                                          |
|                                           | Process: Top Up Service / Question                                              |                                                                                                    |                                                                 |                                          |
|                                           | Please enter number of<br>on your Credit Card.<br>reput<br>0<br>Cancel Previous | dit Card Payme                                                                                                    | IT (4) for the recurring payment to run                         | Contact us                               |
|                                           | f 🕊 🖬 G+                                                                        |                                                                                                    | Ask our community                                               |                                          |
|                                           | Vodacom South Africa                                                            | Help me                                                                                                    | About us                                                        |                                          |
|                                           | Cellphones                                                                      | FAQs                                                                                                    | Vodacom World                                                   |                                          |
|                                           | Tablets                                                                         | Support forums                                                                                                    | Vodacom Millionaires                                            |                                          |
|                                           | Routers                                                                         | Tech support                                                                                                    | Investors                                                       |                                          |
|                                           | SIM cards                                                                       | Find a store                                                                                                    | Media                                                           |                                          |
| Type here to search                       | Price plans                                                                     | Deliveries & returns           Ce         Image: Contract of the second second | Comorate responsibility<br>1 🥼 🝕 🤁 🕥 🔽 🧿 🌆 🌘                    | ) ^ _ (1) ENG 8:16 AM<br>INTL 2019/11/13 |
| Google Chrome                             |                                                                                 | Version                                                                                                    | 78.0.3904.97                                                    |                                          |
| Microsoft Windows 10 Pro 32-bit Build 6 3 | 2 9200                                                                          |                                                                                                    |                                                                 |                                          |

**Step 7:** The customer to select the relevant contact, if more than one contact is found\*

|                                                                     | JFA SmartConfigura X   O EAI Queue: Outboura X O Vodacom X + -     |
|---------------------------------------------------------------------|--------------------------------------------------------------------|
| C A Not secure   qsbl02zacmwi.vodacom.corp/DHA_enu/start.swe?SWEBU= | =1&ld=DHA-015&SWEMethod=DHA&SWECmd=InvokeMethod&SWEBHWND=&P1 🛠 🛛 🛇 |
| Shop Services Help                                                  | me My Vodacom                                                      |
|                                                                     |                                                                    |
| We have found more that one contact                                 | t. Please select the relevent contact?                             |
|                                                                     |                                                                    |
| CHANTELLEAuto963 WYLEYAutoLastName263                               |                                                                    |
| ID Number                                                           | Cellular Phone #                                                   |
| AD*****9E                                                           | +2******02                                                         |
|                                                                     |                                                                    |
| Account Name                                                        |                                                                    |
| Account varie                                                       |                                                                    |
|                                                                     |                                                                    |
|                                                                     |                                                                    |
| ANGUSAuto676 WILLIAMSONAutoLastName549                              |                                                                    |
| ID Number                                                           | Cellular Phone #                                                   |
| AD******5X                                                          | +2******02                                                         |
| Account Name                                                        |                                                                    |
| Accountinging                                                       |                                                                    |

**Step 8:** A one-time pin will be sent to the customer's mobile phone; the customer must enter the PIN and click submit

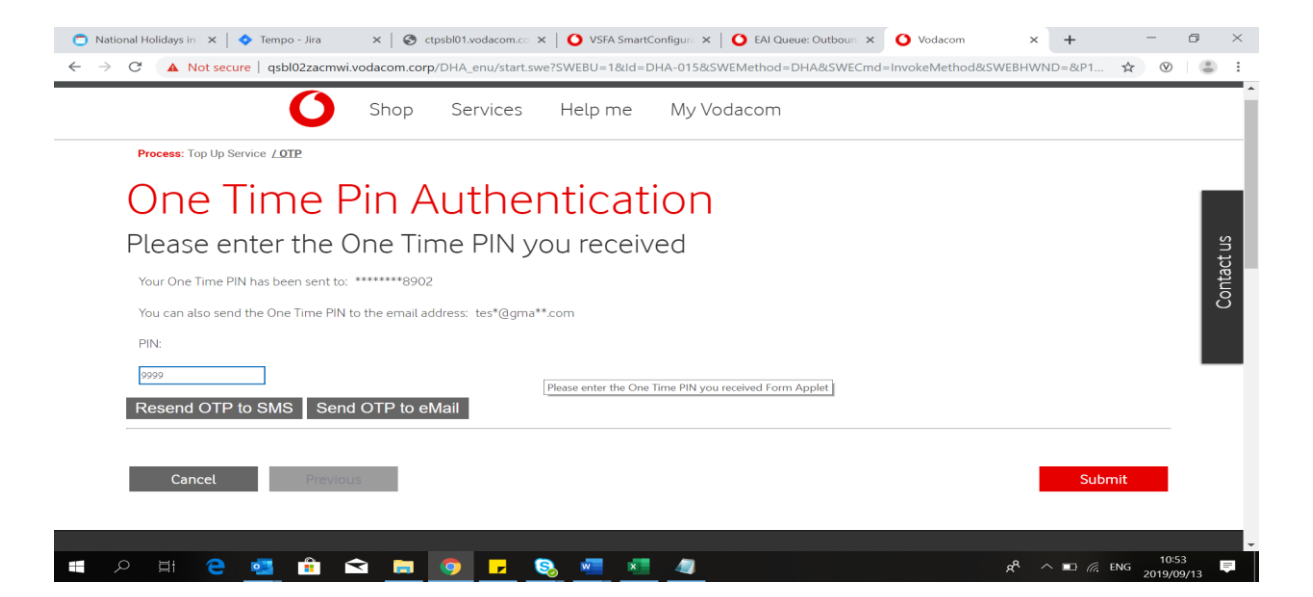

**Step 9:** After clicking submit, the customer will be re-directed to the payment "gateway"

**Step 10:** Customer must enter the card details for payment and click "Continue".

| Vodacom uses 3D secure to validate your payment details.         3D Secure is a service facilitated by VISA™ and MasterCard™ that allows you to shop online securely when using your credit card. 3D Secure is also Verified by VISA™ or MasterCard® SecureCode™ and it introduces password protection during your online purchase to validate you as the customer. When you click the "Continue" button below, you will proceed to this validation process (where you will be asked to enter a Secure Code) in order to complete your transaction.         Please expect an SMS or email containing your order.         This should take a few moments due to communication with your bank.         Call Vodacom Technical Support on 082 1945 or email us         Payment Type       MasterCard         Name on card       test         Card Number       5284820000017944         Expiry Date       7       2020         CVV       937       3 or 4 digit security code on card | PLEASE NOTE:                                                                                                    |                                                                                                    |                                                                                                    |  |
|----------------------------------------------------------------------------------------------------|----------------------------------------------------------------------------------------------------|----------------------------------------------------------------------------------------------------|----------------------------------------------------------------------------------------------------|--|
| You will be presented with an online receipt confirming your order.         This should take a few moments due to communication with your bank.         Call Vodacom Technical Support on 082 1945 or email us         Payment Type       MasterCard         Name on card       test         Card Number       528482000017944         Expiry Date       7         Que Que Que Que Que Que Que Que Que Que                                                                                                    | Vodacom uses 3D se<br>3D Secure is a service<br>Secure is also Verified<br>validate you as the cu<br>asked to enter a Secu<br>Please expect an SM | ure to validate your payment details.<br>facilitated by VISA™ and MasterCard™ that allow<br>by VISA™ or MasterCard® SecureCode™ and it it<br>stomer. When you click the "Continue" button below<br>re Code) in order to complete your transaction.<br>S or email containing your Secure Code, which you | s you to shop online securely when using your credit card. 3D<br>troduces password protection during your online purchase to<br>, you will proceed to this validation process (where you will be<br>will need to enter in order to complete your transaction. |  |
| Payment Type     MasterCard       Name on card     test       Card Number     5284820000017944       Expiry Date     7     2020       CVV     937     3 or 4 digit security code on card                                                                                                    | You will be presented<br>This should take a fev<br>Call Vodacom Technic                                                                           | with an online receipt confirming your order.<br>moments due to communication with your bank.<br>al Support on 082 1945 or email us                                                                                                    |                                                                                                    |  |
| Name on card     test     Name embossed on card       Card Number     5284820000017944       Expiry Date     7     2020       CVV     937     3 or 4 digit security code on card                                                                                                    | Payment Type                                                                                                    | MasterCard                                                                                                    | •                                                                                                    |  |
| Card Number         5284820000017944           Expiry Date         7         ✓         2020         ✓           CVV         937         3 or 4 digit security code on card                                                                                                    | Name on card                                                                                                    | test                                                                                                    | Name embossed on card                                                                                                    |  |
| Expiry Date         7         2020         •           CVV         937         3 or 4 digit security code on card                                                                                                    | Card Number                                                                                                    | 5284820000017944                                                                                                    |                                                                                                    |  |
| CVV 937 3 or 4 digit security code on card                                                                                                    | Expiry Date                                                                                                    | 7 • 2020                                                                                                    | •                                                                                                    |  |
|                                                                                                    | cvv                                                                                                    | 937                                                                                                    | 3 or 4 digit security code on card                                                                                                    |  |
| Amount 475.00                                                                                                    | Amount                                                                                                    | 475.00                                                                                                    |                                                                                                    |  |

**Step 11:** An OTP will be send to the customer's mobile phone and must be entered here before clicking submit.

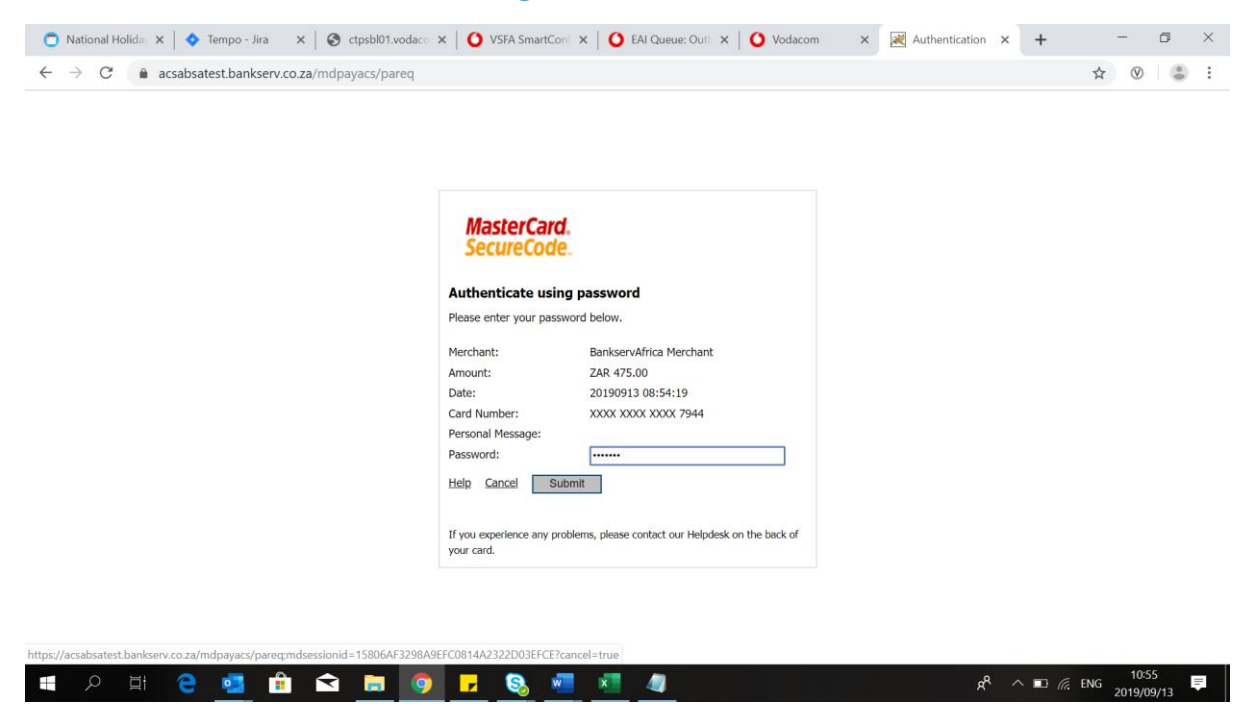

**Step 12:** The customer will receive the below notification confirming the successful transaction.

| ← → C ① Not secure   qsbl02zacmwi.vodacom.co | p/DHA_enu/start.swe?SWECmd=InvokeMethod&SWEMethod=DHA&SWEService=VSFA+Too | olkit+for+Browser&Id=DHA-016&P1=2-10TH6KD&P4=58221&P5=228 🖈 🔒 : |
|----------------------------------------------|---------------------------------------------------------------------------|-----------------------------------------------------------------|
| Personal                                     | Business                                                                  | Contact us                                                      |
| Shop                                         | Services Help me My Vodacom                                               |                                                                 |
| Process: VSFA DHA Credit Card                | Once Off (CC-Submit) / Success                                            |                                                                 |
| Top Up S                                     | elf Service                                                               |                                                                 |
| Your Top Up data bu                          | udle purchase has been successfull Please visit Vodacom.co.za for T&Cs.   |                                                                 |
| _                                            |                                                                           | Finish                                                          |
|                                              |                                                                           |                                                                 |

**Step 13:** The Customer click Finish and data is loaded onto the fibre router.